## Konfiguracja statycznego adresu IP za pomocą wiersza poleceń

Aby ustawić statyczny adres IP za pomocą wiersza poleceń należy:

- 1. Otworzyć wiersz poleceń cmd (jako Administrator)
- 2. Wpisać

Netsh Interface IP Set Address "Połączenie lokalne" static 192.168.2.5 255.255.255.0 192.168.2.1

to polecenie zmieni lub wpisze następujący adres do ustawień karty sieciowej:
192.168.2.5 wraz z maską podsieci: 255.255.255.0 oraz bramą domyślną: 192.168.2.1.
Należy zwrócić uwagę na nazwę połączenia, którego ustawienia będziemy chcieli zmienić.

3. Aby wpisać statyczny adres DNS należy użyć następującego polecenia:

## Netsh Interface IP Set Dns "Połączenie lokalne" static 194.204.159.1

- to polecenie ustawi preferowany server DNS na 194.204.159.1

4. Aby przywrócić Dynamiczne uzyskiwanie adresu IP (DHCP) należy wpisać:

## Netsh Interface IP Set Address "Połączenie lokalne" DHCP

5. Aby przywrócić dynamiczne uzyskiwanie adresu DHCP należy wpisać:

Netsh Interface IP Set Dns "Połączenie lokalne" DHCP